## McKendree VPN – Windows 10

- 1. Click on the windows key
- 2. Type Settings and Open
- 3. Click on Network and Internet
- 4. Click on VPN
- 5. Add a VPN Connection
  - VPN Provider Windows (built-in)
  - Connection Name McKendree
  - Server name or address vpn.mckendree.edu

- VPN type Automatic
- Type of sign-in infor Username and Password
- Username mckendree username (fmlastname)
- Password mckendree password
- Save
- Click on the VPN connection called McKendree and select "Connect"
- Successful VPN connection:

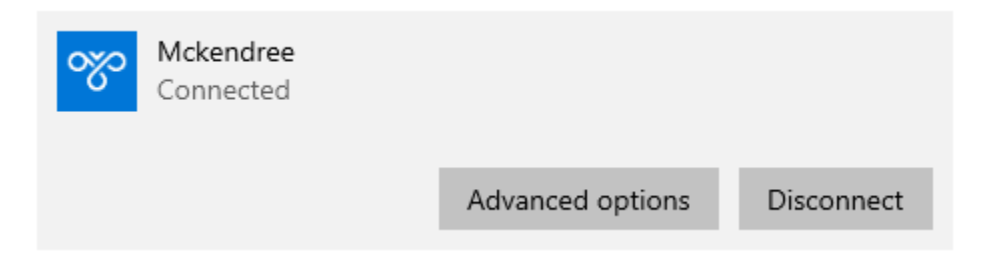